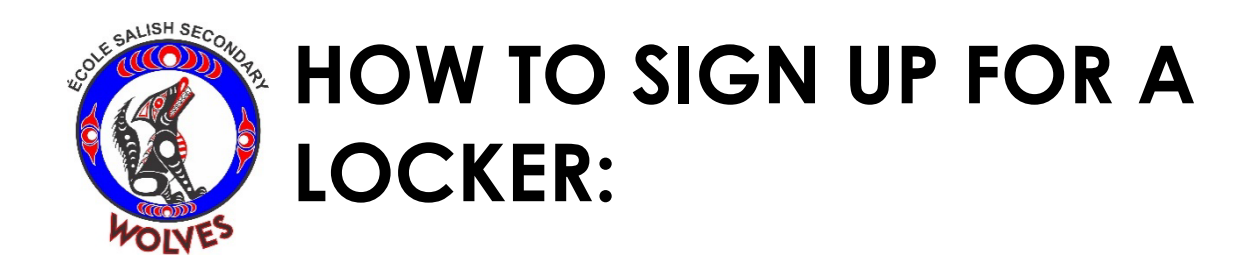

## salish.lockerassignment.com

there is also a link on the Salish website www.surreyschools.ca/salish-Quick Links

## Logging in the 1st Time this Year

| Username | Student# (Found on your Student ID card, Timetable or Report Cards)                                            |
|----------|----------------------------------------------------------------------------------------------------|
| Password | 1st Name Initial, Last Name Initial, Student# ( <u>A</u> dam <u>S</u> mith 123456 would be ( <u>AS123456</u> ) |

## Are you a new student to Surrey, or having trouble logging into the system?

The system may not have your log-in information or correct **STUDENT#**/password.

If you have tried logging into the system but cannot, please contact the school so that we can update your information.

## Please email salish@surreyschools.ca for assistance

Please follow these steps to sign up for a locker.

1. After you have logged in, you will see the zone your grade group has been assigned. Click the zone. **You must choose a locker that corresponds with your grade.** 

2. Select a locker that is available. Check the legend for the colour of available lockers.

\*\*You will not be able to change lockers once you have selected your locker!

As a general rule top lockers are odd numbered, bottom lockers are even numbered.

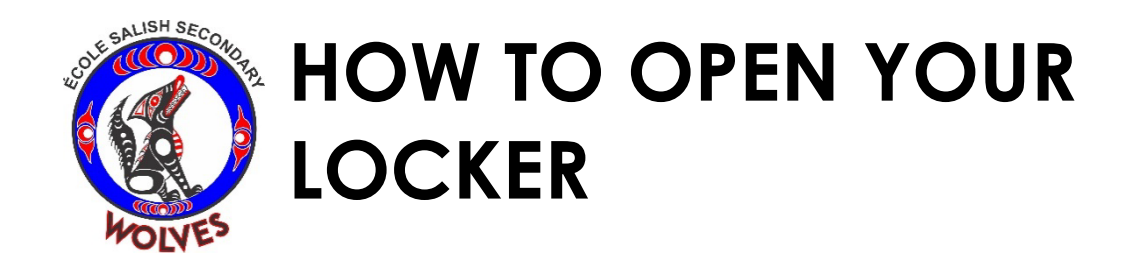

- 1. Turn the dial 3 times to the right  $\rightarrow$  stopping on the 1st number of your combination.
- 2. Turn left  $\leftarrow$ 1 full turn passing the 1st number and ending at the 2nd number.
- 3. Turn the dial to the right  $\rightarrow$  ending on the 3rd number.
- 4. Pull down to open the lock.

Remember:

- Lock your locker when you are done and spin the dial to make sure it is properly closed.
- Don't share your combination, even with your best friend. The school is not responsible for things that go missing from your locker.

Scan here for a how-to video

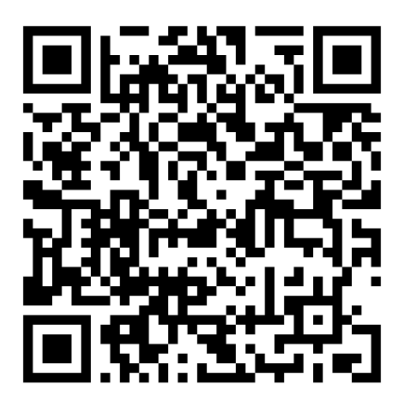